**TIME**LINK.

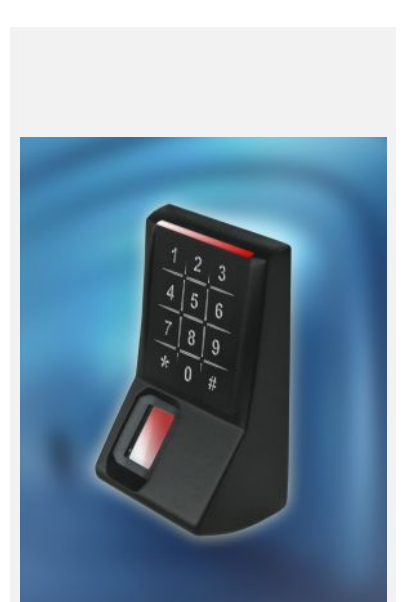

## TLR401 FINGERPRINT KEY

Manual

Version 1.2

**TIMELINK International GmbH** 

#### **TIMELINK International GmbH**

Mollenbachstrasse 19 D-71229 Leonberg Telefon (0 71 52) 93979-0 Telefax (0 71 52) 93979-50 info@titze.de

# TLR401 FP Enrollment Manual Version 1.2

© Copyright 2008 TIMELINK International GmbH

This Manual is protected by copyright. The user manual may only be copied within the framework of the intended usage. Any reproduction or translations of the manual beyond this or its transmission onto electronic media, even in extract form, is only allowed with the express permission of *TimeLink International*.

*TimeLink International* reserves the right to make changes to the user manual and to the devices without special notice.

*TimeLink International* does not accept any liability whatsoever for direct or indirect damage, especially loss of data, that results from the usage of the TLR401 terminal, or from the information in this Manual

### Content

| 1 | General Comments      |                           | 6  |
|---|-----------------------|---------------------------|----|
|   | 1.1                   | Symbols                   | 6  |
|   | 1.2                   | Device name               | 7  |
|   | 1.3                   | Intended Usage            | 7  |
|   | 1.4                   | Protection Class          | 7  |
|   | 1.5                   | Safety Measures           | 7  |
|   | 1.6                   | Before Commissioning      | 7  |
|   | 1.7                   | Operation                 | 7  |
|   | 1.8                   | Installation and Service  | 8  |
|   | 1.9                   | CE Conformance            | 8  |
| 2 | Technical Data        |                           | 9  |
|   | 2.1                   | Mechanical Structure      | 9  |
|   | 2.2                   | Hardware Features         | 9  |
|   | 2.3                   | Biometric Sensor          | 9  |
|   | 2.4                   | Display                   | 9  |
|   | 2.5                   | Connection                | 9  |
|   | 2.6                   | Interface                 | 9  |
|   | 2.7                   | Power Supply              | 10 |
|   | 2.8                   | Environment Conditions    | 10 |
|   | 2.9                   | Dimensions and Weight     | 10 |
|   | 2.10                  | Cable Specifications      | 10 |
| 3 | Installation          |                           | 11 |
|   | 3.1                   | Installation Requirements | 11 |
|   | 3.2                   | Condition                 | 11 |
|   | 3.3                   | Wiring                    | 11 |
| 4 | Configuration Setting | IS                        | 12 |
|   | 4.1                   | Before Power ON           | 12 |
| 5 | Wiring and Jumpers    |                           | 12 |
| 6 | General Introduction  |                           | 13 |

|   |              | 6.1       | View of the control elements                      | 13 |
|---|--------------|-----------|---------------------------------------------------|----|
|   |              | 6.2       | Basics                                            | 14 |
|   |              | 6.3       | Basic operating principles                        | 14 |
|   |              | 6.4       | Operating modes                                   | 15 |
|   |              | 6.4.1     | User Operation (without iCLASS):                  | 16 |
|   |              | 6.4.2     | User Operation with iCLASS:                       | 16 |
| 7 | Administrato | r Functio | ns                                                | 17 |
|   |              | 7.1       | Enrollment                                        | 17 |
|   |              | 7.2       | Delete Single User                                | 18 |
|   |              | 7.3       | Delete Database                                   | 19 |
|   |              | 7.4       | Change to Operation Mode Identify (Default)       | 19 |
|   |              | 7.5       | Change to Operation Mode Verify                   | 20 |
|   |              | 7.6       | Change to Operation Mode User ID from iCLASS Card | 20 |

| Online Opera | ation with | Host                                                                             | 28       |
|--------------|------------|----------------------------------------------------------------------------------|----------|
|              | 7.19       | Hardware reset                                                                   | 27       |
|              | 7.18       | Reset to defaults                                                                | 27       |
|              | 7.17       | Loading firmware (for authorized service personal only)                          | 26       |
|              | 7.16       | Setting the display in Standalone mode                                           | 26       |
|              | 7.15       | Adjust HID Wiegand facility code                                                 | 25       |
|              | 7.14       | Adjust Standalone output mode (e.g. Wiegand 37 bit , 26 bit RS485 security mode) | or<br>25 |
|              | 7.13       | Define door opening time                                                         | 24       |
|              | 7.12       | Learn iCLASS admin card                                                          | 24       |
|              | 7.11       | Enable iCLASS Mode                                                               | 23       |
|              | 7.10       | Enable Re-Entry of PIN and User ID                                               | 23       |
|              | 7.9        | Enable PIN mode and defining its number of digits                                | 22       |
|              | 7.8        | Define the number of digits for the User ID                                      | 22       |
|              | 7.7        | Adjust Admin Code                                                                | 21       |
|              | 7.6.3      | Enroll with iCLASS                                                               | 21       |
|              | 7.6.2      | Verify with iCLASS Card                                                          | 21       |
|              | 7.6.1      | Operation Mode User ID from iCLASS Card                                          | 20       |
|              | 7.6        | Change to Operation Mode User ID from iCLASS Card                                | 20       |
|              | 7.5        | Change to Operation Mode Verify                                                  | 20       |
|              | 7.4        | Change to Operation Mode Identify (Default)                                      | 19       |
|              | 7.3        | Delete Database                                                                  | 19       |
|              |            |                                                                                  |          |

| 8.1 | Connecting the TLR401 to the | e door unit (BDC) | 29 |
|-----|------------------------------|-------------------|----|
|-----|------------------------------|-------------------|----|

9 Maintenance

8

31

10 Appendix

## TIMELINK.

| 9.1    | Customer Service                                   | 31 |
|--------|----------------------------------------------------|----|
| 9.2    | Repairs                                            | 31 |
| 9.3    | Warranty, Limitation on Liability to Third Parties | 31 |
|        |                                                    | 32 |
| 10.1   | TLR401 Configuration Examples                      | 32 |
| 10.1.1 | Setting the Reader to Fingerprint and iCLASS Mode  | 32 |
| 10.1.2 | Enabling the PIN Mode                              | 32 |
| 10.1.3 | Enrollment with PIN                                | 32 |
| 10.2   | Quick Guide to Admin Functions                     | 33 |
| 10.3   | Allocation of the cable                            | 34 |
| 10.4   | Wiring requirements                                | 35 |

### **1** General Comments

### 1.1 Symbols

|                | The following symbols have been used in this manual:                                                                             |
|----------------|----------------------------------------------------------------------------------------------------|
| $\checkmark$   | Check a subject matter or a process.                                                                                             |
| $\Rightarrow$  | Carry out an action.                                                                                                    |
| P Notice       | Helpful tips and special characteristics of the TLR401                                                                           |
| 🖤 Careful      | Possible danger, which – if the warning is not observed – can result in damage to property, or slight to moderate bodily injury. |
| <b>Caution</b> | Possible danger, which - if the warning is not observed - can result in death or serious bodily injury.                          |

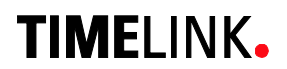

| 1.2 | Device name      | This manual describes the TLR401 and the relating firmware.                                                                                                    |
|-----|------------------|----------------------------------------------------------------------------------------------------|
| 1.3 | Intended Usage   | The device may only be used under conditions and for purposes for which it has been designed. (See Section Description and Chapter <i>Environment Conditions</i> .)                                                                                                    |
| 1.4 | Protection Class | The device conforms to the conditions of protection class IP65.<br>Protection class3 EN60950.<br>Protection class IP65 DIN EN 60529                                                                                                    |
| 1.5 | Safety Measures  | The device has been built according to the state of the art and<br>recognized technical safety rules EN60950 and left our<br>manufacturing facility in perfect condition. Improper handling<br>and operation outside the specified conditions can result in<br>dangers due to electrical current. This can endanger the lives of<br>persons and damage the device. |

### 1.6 Before Commissioning

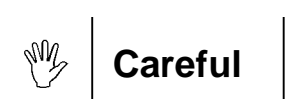

Check the device for visible damage resulting from shipment or improper storage. Do not commission a damaged device. The device may only be operated with AC voltage 10 to 28V AC The device is protected against polarity reversal.

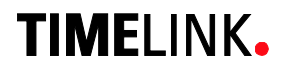

Do not subject the device to any mechanical stresses such as impacts, violent shaking or heavy loads. Impacts and shaking can damage the electronics.

#### 1.8 Installation and Service

The device may only be opened by trained specialists. Disconnect the device from the power source before opening.

• You may only perform repairs in collaboration with *Timelink International* 

1.9 CE Conformance

This device is manufactured according to the safety requirements of EN 60950.

Safety of electrical equipment

• European Norm EN 60950

This device complies with interference resistance criteria according to EN 55022; EN 61000-3-2/-3; EN 55024

### 2 Technical Data

### 2.1 Mechanical Structure

- Plastic body + metal wall mount panel
- Electronics molded in body
- 12 inch cable molded into body

### 2.2 Hardware Features

- Fingerprint biometric sensor
- iCLASS reader
- 12-key Keypad
- Beeper
- 4 red LEDs and 4 green LEDs
- Keyboard illumination
- 3 Opto-inputs
- Wiegand output
- RS485 host interface

2.3 Biometric Sensor

- Thin optical sensor
- 500 dpi @ 8 bit per pixel
- Active area: 0.5 x 0.9 in
- Template size: 130-250 bytes
- Memory: 1000 templates (optional 6000 templates)
- 2.4 Display
- 4 red LED and 4 green LED user interface
- 1 3khz Beeper

### 2.5 Connection

• Cable with 11 circuits

### 2.6 Interface

- Host interface RS485, 19200 Baud
- Wiegand output
- 3 Opto-inputs, active

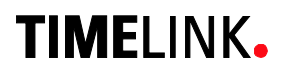

### 2.7 Power Supply

- DC Voltage, 10V-28V, 100VA (limited power source for US and Canada)
- Power consumption max 5W

### 2.8 Environment Conditions

- Temperature range 14°F to 122° F
- Indoor and Outdoor

#### 2.9 Dimensions and Weight

- 4.5 in x 2.5 in x 2 in (H x W x D)
- Approx. 0.4 lb

#### 2.10 Cable Specifications

• Connecting cable: Matched drilled and shielded telephone cable

#### 3 Installation

#### 3.1 Installation Requirements

- The customer must provide cabling and power source. •
- Notice S
- For outdoor use, consider an appropriate place for mounting the TLR401. Direct sunlight might overheat it. Bright daylight may also affect the function of the biometric sensor. Shadowing the sensor with your hand will help.

### 3.2 Condition Check the following for mounting the TLR401 $\sqrt{}$ All cabling must be provided, electrical cable, data cable and door opener cabling. $\sqrt{}$ Device needs enough clearance. 3.3 Wiring Do not install any data lines parallel to cables conducting high voltage. If this is unavoidable, install the data lines within closed

steel conduit and keep them at a distance of 1 yd to protect them against electromagnetic interference.

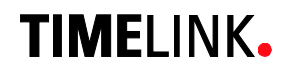

### 4 Configuration Settings

### 4.1 Before Power ON

Check

- $\sqrt{}$  Cabling?
- $\sqrt{Parameters?}$
- √ Data line connections?
   Set jumpers of the resistors?

## 5 Wiring and Jumpers

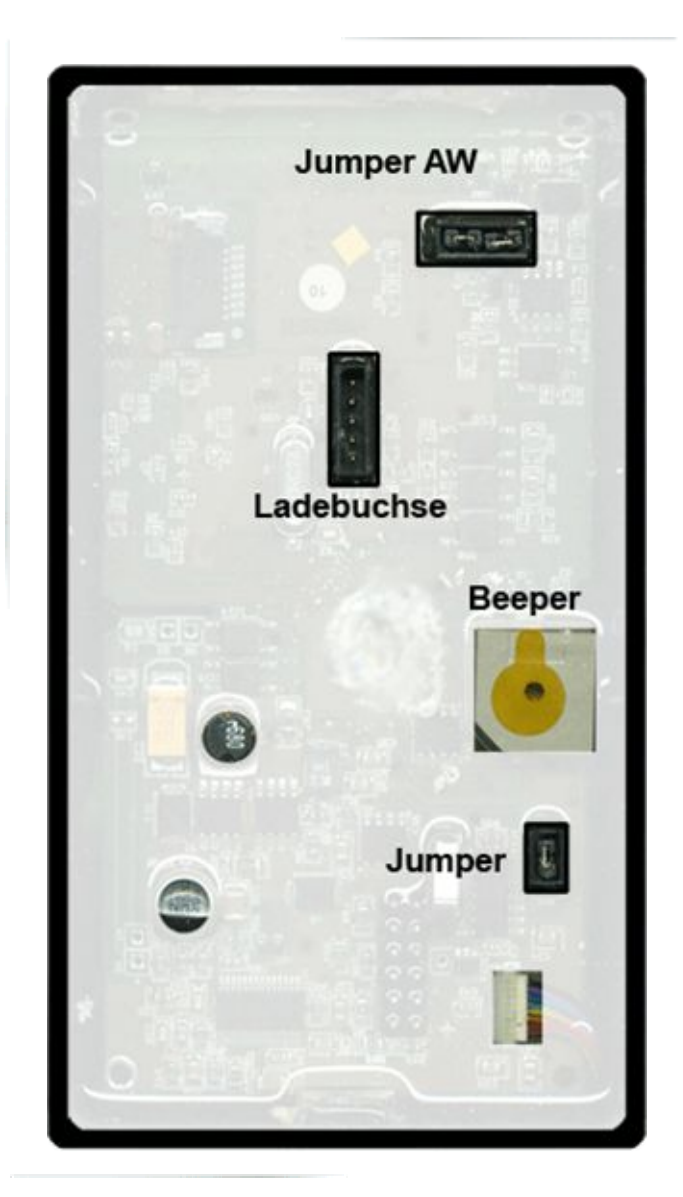

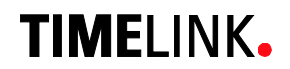

### 6 General Introduction

### 6.1 View of the control elements

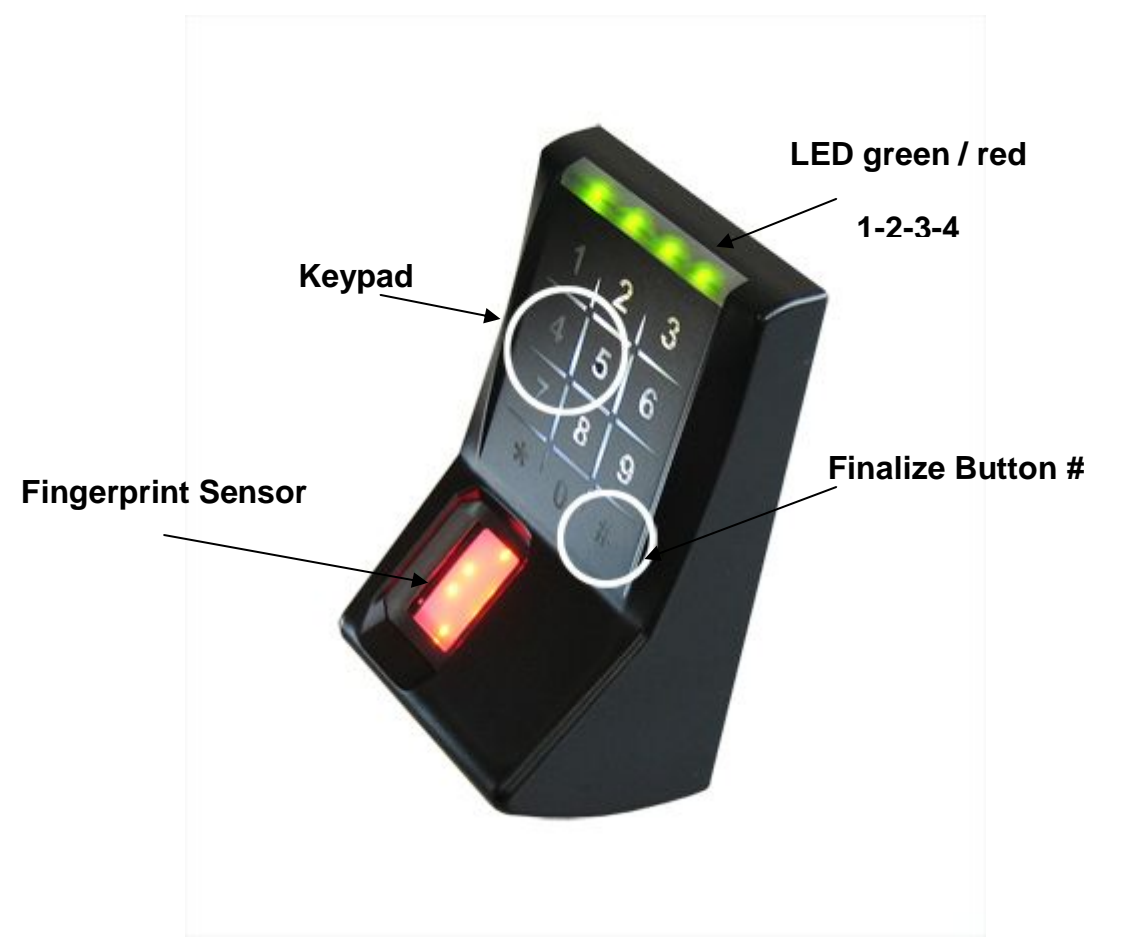

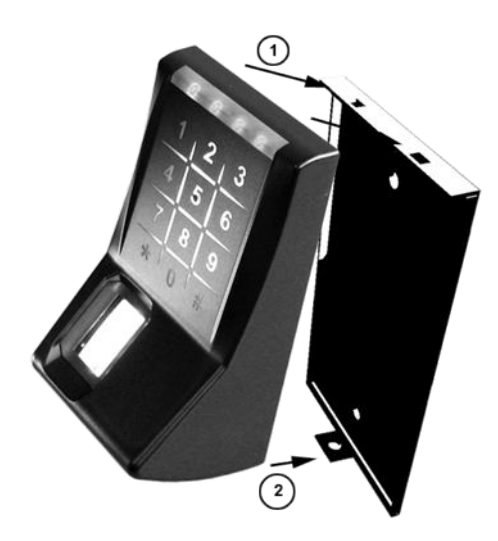

### 6.2 Basics

The TLR401 is manufactured in 2 versions:

- 1. TLR401 with built-in biometric sensor and keypad
- 2. TLR401 with built-in biometrical sensor and keypad + embedded iCLASS reader

The TLR401 identifies authorized persons by scanning their fingerprints. Successful identification sends a trigger signal to another device (BBDC) within a protected area and is followed by a door or lock release.

Fingerprint authentication requires that the authorized persons' fingerprints have been enrolled beforehand and that they have been linked to a unique User ID. Enrollment can be executed on the TLR401, which stores the collected data.

During enrollment users can choose a **2 to 9-digit numeric PIN** (Personal Identification Number).

It is only employed in operating mode **Identify** and provides additional user protection.

In order to prevent incorrect input, PIN and User ID will be entered 2 times each during enrollment.

### 6.3 Basic operating principles

#### General

Pressing a key triggers a beep (0.1 seconds) and permanently illuminates the first green LED. If no further input follows, the LED light will turn off after a defined time period.

#### **Door Release**

Beep tone and all LEDs flashing green

Green and Red / Green LEDs

Guide through menus

#### **Red LEDs and Beeps**

Generally indicate an error

#### **Error Message**

3 short beeps and all LEDs flashing red 3 times indicate an error. The desired function was not performed.

#### 3x Key "#"

Triple press "#" after typing errors or wait for timeout (10-30 seconds, depending on status) to return to the starting position.

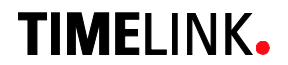

### 6.4 Operating modes

Each TLR401 can be set up in two different main modes of operation which can be combined with sub-operating modes.

The TLR401 operational modes are defined by function menus and adjustable codes.

#### **Two Main Modes of Operation**

- Standalone: All fingerprint templates are maintained on the TLR401. All required data can be fed into the TLR401. Door opening code will be put out via Wiegand or an RS485 security code to an according door control module.
- Host: All fingerprint templates are maintained on the controller and, if necessary, matched with TLR401.

### 6.4.1 User Operation (without iCLASS):

|       | No PIN                |                                      |                                                                                 |
|-------|-----------------------|--------------------------------------|---------------------------------------------------------------------------------|
|       |                       | Press ★<br>Apply Finger              | => Bio-Sensor is illuminated,<br>=> Red or Green lights                         |
|       | With PIN              |                                      |                                                                                 |
|       |                       | Press ★<br>Enter PIN<br>Apply Finger | => LEDs 1 and 4 flash<br>=> Bio-Sensor is illuminated<br>=> Red or Green lights |
| 6.4.2 | User Operation with   | n iCLASS:                            |                                                                                 |
|       | No PIN, No iCLASS     |                                      |                                                                                 |
|       |                       | Press ★<br>Apply Finger              | => Bio-Sensor is illuminated,<br>=> Red or Green lights                         |
|       | With PIN No iCLASS    |                                      |                                                                                 |
|       |                       | Press \star                          | => LEDs 1 and 4 flash                                                           |
|       |                       | Enter PIN                            | => Bio-Sensor is illuminated                                                    |
|       |                       |                                      |                                                                                 |
|       | No PIN, With iCLASS   |                                      |                                                                                 |
|       |                       | Press **                             | => Bio-Sensor is illuminated and off again                                      |
|       |                       | Apply iCLASS badge                   | => Red or Green LEDs                                                            |
|       | With PIN, With iCLASS | i                                    |                                                                                 |
|       |                       | Press **                             | => LEDs 1 and 4 flash red and green                                             |
|       |                       | Apply iCLASS badge                   | => LEDS 2 and 3 flash red and green<br>=> Red or Green lights                   |
|       |                       |                                      | 0                                                                               |

After typing errors triple press # or wait for timeout

The different operating modes are configured in the administrator's menu as described in Section 7.

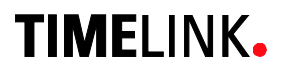

### 7 Administrator Functions

The Fingerprint Key user interface comprises keyboard, fingerprint reader and iCLASS reader as input devices and LEDs and beepers as output devices.

The administration function users allows to adjust the different operating modes and appropriate codes.

The device will be delivered with a default admin code (1234).

```
Solution
```

For security reasons the default admin code should be changed.

Each device has its permanent access code which is found on the shipping ticket used during delivery. This code corresponds with the device's unique ID. It is randomized following a special algorithm only known to the company. The unique ID is visibly attached to the enclosure and serves as a basis for recalculating a lost original code if necessary.

Individual codes for performing different functions can be tuned via Administrator menu.

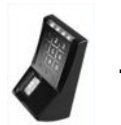

### 7.1 Enrollment

The TLR401 assigns 2 different fingers (e.g. left index finger, right index finger) to the USER ID of a person.

Each of the 2 fingers must be scanned 3 times by the Fingerprint Key reader.

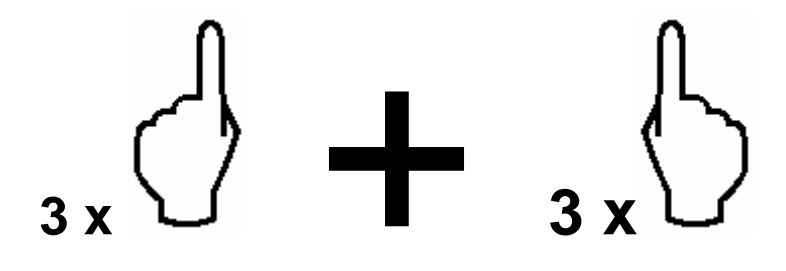

```
Notice
```

Bright daylight may affect the function of the biometric sensor. Shadowing the sensor with your hand will help.

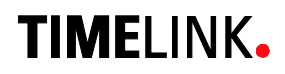

|                          | Admin Mode                         | 99 #   | Green 1+2             |
|--------------------------|------------------------------------|--------|-----------------------|
|                          | Default admin code 1234            |        |                       |
| or enter your admin code |                                    | xxxx # | Green 1+2+3           |
|                          |                                    |        |                       |
|                          | Enter Enrollment Code              | 12 #   | Green 1+2+3+4         |
|                          | Enter User-ID                      | xxxx # | Green 1+2+3+4         |
|                          | (Enter twice with re-entry active) | xxxx # | If successful 2x Beep |
|                          |                                    |        |                       |

• Note: A wrong length User ID, an already assigned User ID or two different IDs (with Re-entry enabled) will prompt an alarm message and the device will go back to its initial state.

| With activated PIN Entry      |       | Green 1+4             |
|-------------------------------|-------|-----------------------|
| Enter PIN                     | xxx # | Beep 1 second         |
| With Re-Entry, once again PIN | xxx # | Green 2+3             |
| Enter PIN                     | xxx # | If successful 2x Beep |
|                               |       |                       |
|                               |       |                       |

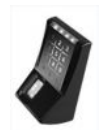

### 7.2 Delete Single User

This function removes fingerprints allocated to a User ID from memory.

| Admin Mode               | 99 #     | Green 1+2     |
|--------------------------|----------|---------------|
| Default admin code 1234  |          |               |
| or enter your admin code | xxxx #   | Green 1+2+3   |
| Single Delete Code       | ```13 #  | Green 1+2+3+4 |
| User ID                  | xxxx + # | Green 1+2+3+4 |
| Opt. further User IDs    | xxxx #   | Green 1+2+3+4 |
| Finalize by 3x "#"       | ###      |               |
| or Timeout               |          |               |

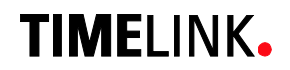

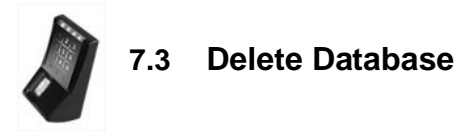

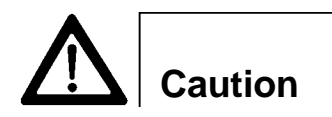

This function deletes and reformats the fingerprint reader's database for new entries.

| Admin Mode                                                 | 99 #   | Green 1+2              |
|------------------------------------------------------------|--------|------------------------|
| Default admin code <b>1234</b><br>or enter your admin code | xxxx # | Green 1+2+3            |
| Enter Delete Code                                          | 1357 # | Red 1+2+3+4 Beep       |
| Press key ★                                                | *      | Green 1+2+3 Beep       |
|                                                            |        | Red LEDs -> Error      |
|                                                            |        | Repeat Database delete |

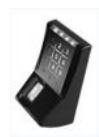

### 7.4 Change to Operation Mode Identify (Default)

Fingerprint will be compared with the saved fingerprints (identified). This process might take longer with large databases.

| Admin Mode                                                 | 99 #   | Green 1+2          |
|------------------------------------------------------------|--------|--------------------|
| Default admin code <b>1234</b><br>or enter your admin code | xxxx # | Green 1+2+3        |
| <b>Operation Mode Identify</b>                             | 10 #   | Green 1+2+3+4 Beep |
| Finalize by 3x "#"<br>or Timeout                           | ###    |                    |

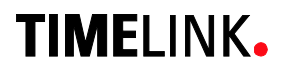

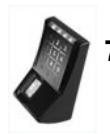

### 7.5 Change to Operation Mode Verify

User ID will be compared to the saved fingerprint (verified).

| Admin Mode                                                 | 99 #   | Green 1+2          |
|------------------------------------------------------------|--------|--------------------|
| Default admin code <b>1234</b><br>Or enter your admin code | xxxx # | Green 1+2+3        |
| Operation Mode Verify                                      | 11 #   | Green 1+2+3+4 Beep |
| Finalize by 3x "#"<br>or Timeout                           | ###    |                    |

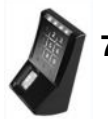

### 7.6 Change to Operation Mode User ID from iCLASS Card

| Admin Mode                                                 | 99 #   | Green 1+2          |
|------------------------------------------------------------|--------|--------------------|
| Default admin code <b>1234</b><br>Or enter your admin code | xxxx # | Green 1+2+3        |
| Operation Mode from iCLASS 000                             | 7 #    | Green 1+2+3+4 Beep |
| Finalize by 3x "#"<br>or Timeout                           | ###    |                    |

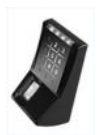

### 7.6.1 Operation Mode User ID from iCLASS Card

In normal position the iCLASS reader is active waiting for a card to be presented, the keypad is switched off. The User ID is read in via card, not via keypad.

The Administrator Card activates the keypad for Administrator function. Entry "99#" functions the same setting the mode for Administrator Code input (Level-2), the green LED 1 and LED 2 flash.

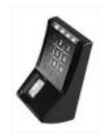

### 7.6.2 Verify with iCLASS Card

This operation mode stores fingerprint and User ID together. The User ID must be read from the iCLASS Card and then fingerprint scan will follow. If the finger's User ID matches the User ID stored, a release action is triggered.

Procedure:

The user presents his card with his User ID. If the User ID is found, the fingerprint reader flashes for a finger to be presented. If the finger matches the User ID associated a beep is heard and all LEDs flash green to indicate release.

A finger that does not fit the data records will cause the fingerprint reader lights to turn off.

If no User ID is detected means then no action will take place.

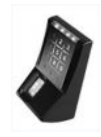

### 7.6.3 Enroll with iCLASS

Same procedure as described above except the User ID is replaced by presenting the iCLASS card instead of keypad entry.

To exit this function menu the administrator card needs to be presented or wait for a timeout to get back to the initial state.

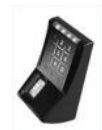

### 7.7 Adjust Admin Code

| Admin Mode                                           | 99 #           | Green 1+2      |
|------------------------------------------------------|----------------|----------------|
| Default admin code <b>1234</b><br>or your admin code | xxxx #         | Green 1+2+3    |
| Function menu                                        | 14 #           | Green 1+2 Beep |
| Adjust admin code                                    | 15 #           | Green 2+3 Beep |
| (Default = 1234)                                     | 4 - 8 digits # | Green 1+2 Beep |
| Finalize by 3x "#"<br>or Timeout                     | ###            |                |

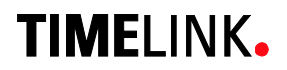

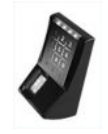

### 7.8 Define the number of digits for the User ID

| Admin Mode               | 99 #           | Green 1+2      |
|--------------------------|----------------|----------------|
| Default admin code 1234  |                |                |
| Or enter your admin code | xxxx #         | Green 1+2+3    |
| Function menu            | 14 #           | Green 1+2 Beep |
| Number digits User ID    | 16 #           | Green 3+4 Beep |
| (Default = 5)            | 2 - 9 digits # | Green 1+2 Beep |
|                          |                |                |
| Finalize by 3x "#"       | ###            |                |
| or Timeout               |                |                |
|                          |                |                |

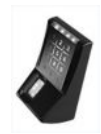

### 7.9 Enable PIN mode and defining its number of digits

| Admin Mode                 | 99 #           | Green 1+2      |
|----------------------------|----------------|----------------|
| Default admin code 1234    |                |                |
| or enter your admin code   | xxxx #         | Green 1+2+3    |
| Function menu              | 14 #           | Green 1+2 Beep |
| Enable PIN / number digits | 21 #           | Green 3+4 Beep |
| Default = 0 (PIN disabled) | 2 - 9 digits # | Green 1+2 Beep |
|                            |                |                |
| Finalize by 3x "#"         | ###            |                |
| or Timeout                 |                |                |

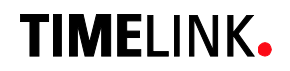

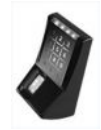

### 7.10 Enable Re-Entry of PIN and User ID

| Admin Mode               | 99 #   | Green 1+2      |
|--------------------------|--------|----------------|
| Default admin code 1234  |        |                |
| or enter your admin code | xxxx # | Green 1+2+3    |
| Function menu            | 14 #   | Green 1+2 Beep |
| Re-Entry PIN + User ID   | 22 #   | Green 3+4 Beep |
| Enable                   | 1 #    | Green 1+2 Beep |
| Disable (Default)        | 0 #    | Green 1+2 Beep |
|                          |        |                |
| Finalize by 3x "#"       | ###    |                |
| or Timeout               |        |                |
|                          |        |                |

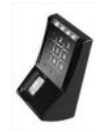

### 7.11 Enable iCLASS Mode

| Admin Mode               | 99 #   | Green 1+2      |
|--------------------------|--------|----------------|
| Default admin code 1234  |        |                |
| or enter your admin code | xxxx # | Green 1+2+3    |
| Function menu            | 14 #   | Green 1+2 Beep |
| iCLASS Menu              | 24 #   | Green 3+4 Beep |
| Enable                   | 1 #    | Green 1+2 Beep |
| Disable (Default)        | 0 #    | Green 1+2 Beep |
|                          |        |                |
| Finalize by 3x "#"       | ###    |                |
| or Timeout               |        |                |
|                          |        |                |

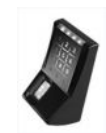

### 7.12 Learn iCLASS admin card

| Admin Mode                    | 99 #   | Green 1+2      |
|-------------------------------|--------|----------------|
| Default admin code 1234       |        |                |
| or enter your admin code      | xxxx # | Green 1+2+3    |
| Function menu                 | 14 #   | Green 1+2 Beep |
| Menu: learn iCLASS admin card | 0009 # | Green 1+4 Beep |
| Apply card                    |        | Веер           |
|                               |        |                |

Device is in operation mode with iCLASS User ID. Other operation modes can be adjusted.

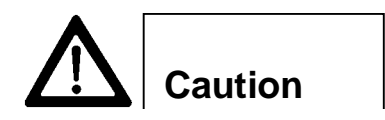

### No Timeout

In case of failure reader is in iCLASS Mode without admin card. This status can only be reversed by hardware reset.

**TIMELINK**.

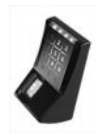

### 7.13 Define door opening time

| Admin Mode               | 99 #   | Green 1+2      |
|--------------------------|--------|----------------|
| Default admin code 1234  |        |                |
| or enter your admin code | xxxx # | Green 1+2+3    |
| Function menu            | 14 #   | Green 1+2 Beep |
| Door opening time        | 17 #   | Green 1+4 Beep |
| 3 digits                 | xxx #  | Green 1+2 Beep |
| Example: 100 = 10 sec.   |        |                |
| 030 = 3 sec. (Default)   |        |                |
| Finalize by 3x "#"       | ###    |                |
| or Timeout               |        |                |
|                          |        |                |

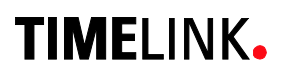

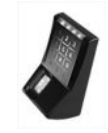

7.14 Adjust Standalone output mode (e.g. Wiegand 37 bit , 26 bit or RS485 security mode)\_

| Admin Mode                               | 99 #   | Green 1+2      |
|------------------------------------------|--------|----------------|
| Default admin code 1234                  |        |                |
| or enter your admin code                 | xxxx # | Green 1+2+3    |
| Function menu                            | 14 #   | Green 1+2 Beep |
| Output menu                              | 19 #   | Green 3+4 Beep |
| Wiegand 37bit Facility Code<br>(Default) | 0 #    | Green 1+2 Beep |
| Wiegand 26bit Facility Code              | 1 #    | Green 1+2 Beep |
| Finalize by 3x "#"                       | ###    |                |
| or Timeout                               |        |                |

Query inputs in Standalone Mode, as long as the inputs are addressed the respective outputs are active.

opto-in-1 = green LED opto-in-2 = Beeper opto-in-3 = red LED

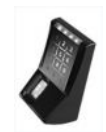

### 7.15 Adjust HID Wiegand facility code

| Admin Mode                                                        | 99 #                 | Green 1+2      |  |
|-------------------------------------------------------------------|----------------------|----------------|--|
| Default admin code 1234                                           |                      |                |  |
| or enter your admin code                                          | xxxx #               | Green 1+2+3    |  |
| Function Menu                                                     | 14 #                 | Green 1+2 Beep |  |
| Facility code menu                                                | 20 #                 | Green 3+4 Beep |  |
|                                                                   | 1 – 5 digits #       | Green 1+2 Beep |  |
| e.g. Wiegand 37bit (Default = 830)<br>Wiegand 26bit (Default = 1) | 0 65535 #<br>0 255 # |                |  |
| Finalize by 3x "#"<br>or Timeout                                  | ###                  |                |  |

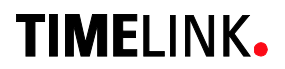

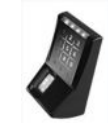

### 7.16 Setting the display in Standalone mode

| Admin Mode               | 99 #   | Green 1+2      |
|--------------------------|--------|----------------|
| Default admin code 1234  |        |                |
| or enter your admin code | xxxx # | Green 1+2+3    |
| Function menu            | 14 #   | Green 1+2 Beep |
| Display menu             | 23 #   | Green 3+4 Beep |
| Disable                  | 1 #    | Green 1+2 Beep |
| Enable (Default)         | 0 #    | Green 1+2 Beep |
|                          |        |                |
| Finalize by 3x "#"       | ###    |                |
| or Timeout               |        |                |
|                          |        |                |

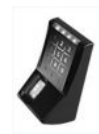

### 7.17 Loading firmware (for authorized service personal only)

| Admin Mode                                                 | 99 #           | Green 1+2                   |
|------------------------------------------------------------|----------------|-----------------------------|
| Default admin code <b>1234</b><br>or enter your admin code | xxxx #         | Green 1+2+3                 |
| Function menu<br>Menu firmware                             | 14 #<br>0001 # | Green 1+2 Beep<br>Green 1-4 |

In order to load a new release of the TLR401's firmware it must be set to its loading mode.

First turn off the reader and then plug in the USB cable to X3 and unplug jumper X11.

Then turn on the TLR401 and proceed to the loading menu as indicated above.

Load firmware from your computer.

When finished unplug the USB cable, set jumper X11 and turn off and back on the TLR401.

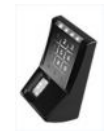

### 7.18 Reset to defaults

| Admin Mode                                   | 99 #   | Green 1+2      |
|----------------------------------------------|--------|----------------|
| Default admin code 1234                      |        |                |
| or enter your admin code                     | xxxx # | Green 1+2+3    |
| Function menu                                | 14 #   | Green 1+2 Beep |
| Menu reset to defaults                       | 0000 # |                |
| Device resets to all defaults<br>and reboots |        |                |

**TIMELINK**.

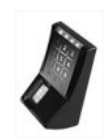

### 7.19 Hardware reset

#### Solution

There are operating modes in combination with iCLASS that lock the keypad. If an iCLASS admin card got lost, a reset can be the appropriate reaction. Connecting **Wiegand-Out-D0** (brown) to **Opto-In-1** (blue) during a turn-on procedure sets the device back to default mode.

All other settings will be retained.

### 8 Online Operation with Host

With this setup the host access control system manages the TLR401. While enrolling, no operation with the key pad is needed, except for presenting the finger that must be enrolled.

For security reasons the identification of the templates is processed by the TLR401.

Along with fingerprint-based operation, the TLR401 can be used with iCLASS cards. Instead of using a finger, the user can be identified by his iCLASS card for if his finger is unreadable.

Templates are organized by the host and can be distributed to the connected TLR401 readers .

The PIN code is not processed locally. In the case of a successful identification the TLR401 will send a message to the host.

The host controls the door opener.

The administration of the TLR401 is done on the host system.

The host system processes signaling, e.g. release or reject (see host manual)

#### "Always Open"

(all 4 green LEDs are permanently on, further inputs are accepted)

#### "Always Closed"

(all 4 red LEDs are permanently on, no further inputs are accepted)

#### Online/Offline display (can be switched off by the host) Offline = Red LED flashes 4 times Online = Green LED flashes 4 times

While the device is offline no further inputs are accepted.

Inputs are also temporarily blocked when the biometric reader is loading data from the host. This is indicated by the red flashing LEDs 2 and 3.

### 8.1 Connecting the TLR401 to the door unit (BDC)

### Generally:

The number of TLR401 connected to one BDC is limited to two.

### **Physically :**

The devices are connected by a so called bus connection, which means there is one long cable with short stubs to the devices. Long can mean up to 1300 yards and short can mean up to 5 yards (these are approximate values). The rule of thumb is the shorter the long cable the shorter the stubs.

The two furthermost devices must have termination resistors (these are built in on the BDC and TLR401 and can be activated by two jumpers, see hardware manuals).

If there are two TLR401 devices, it is best to connect one on the BDC reader terminal-1, the other on the BDC reader terminal-2. The BDC is in the middle of the bus, which means there are no termination resistors for the BDC, but both TLR401s need their termination resistors activated.

With one TLR401 connected to the BDC both the BDC and the TLR401 must have their termination resistors activated.

### Logically:

On a bus line the devices are distinguished by a device ID (address).

The TLR401 devices have a built in unique-number. The BDC recognizes all available unique numbers on the bus line.

On the TLR401 you will find the unique-number printed as a 12 digit binary number. In order to avoid confusion it might be helpful for the installer to create a list of device unique-numbers and their respective locations.

The BDC assigns the two IDs 0 and 1 to the recognized unique-numbers according to the following logic:

#### The BDC recognizes two unknown unique-numbers =>

The lower unique-number is assigned to ID-0. The higher unique-number is assigned to ID-1.

#### The BDC recognizes an already known unique-number and one unknown uniquenumber =>

The known unique-number will keep its ID-assignment. The unknown unique-number will be assigned the available ID (0 or 1).

### Both unique-numbers are known by the BDC =>

The devices keep their ID assignment.

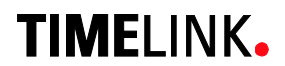

#### Possible operations on the Web Interface in regards to the unique-numbers

Display the recognized unique-numbers and their ID assignments.

Reset the existing assignments and a new assignment according to specified logic.

Free assignment of unique-numbers and IDs.

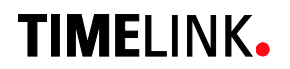

### 9 Maintenance

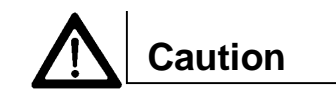

**Danger of electric shock!** Disconnect the device from the power supply before opening and before connecting cables.

#### 9.1 Customer Service

First Response identify defects and causes Phone the Timelink hotline in the event of any malfunctions.

Note the following points before placing your call:

- Serial number of the TLR401
- Unique-number
- Customer number
- What action have you already taken to rectify the defect?
- LED condition
- Device and host errors
- What action happened before the error appears?
- What did you do for correcting the error?

### 9.2 Repairs

## 🖐 Careful

# You may only undertake repair work after coordination with Timelink International

Repairs must be performed professionally. Use genuine spare parts only.

### 9.3 Warranty, Limitation on Liability to Third Parties

In accordance with national statutory regulations at the place where the device is installed

### **10 Appendix**

### 10.1 TLR401 Configuration Examples

### 10.1.1 Setting the Reader to Fingerprint and iCLASS Mode

|    | Enter  | Details                                  |
|----|--------|------------------------------------------|
| 1. | 99 #   | Admin mode                               |
| 2. | 1234 # | Enter admin code (here the default code) |
| 3. | 14 #   | Open Function menu                       |
| 4. | 24 #   | Open iCLASS menu (default = 0, disabled) |
| 5. | 1 #    | Enable iCLASS mode                       |

The TLR401 is now set to iCLASS mode.

Once the user enters **\* \*** the reader is ready to read the iCLASS card and indicates this by LEDs 2+3 flashing red and green.

Entering **\*** the user still can be identified through the fingerprint module.

### **10.1.2 Enabling the PIN Mode**

If you wish to use the reader in PIN mode it is imperative in standalone mode to enable the PIN mode before users enroll so that each user can enter his individual PIN in the enrollment process.

|    | Enter  | Details                                                                                                    |
|----|--------|----------------------------------------------------------------------------------------------------|
| 1. | 99 #   | Admin mode                                                                                                    |
| 2. | 1234 # | Enter admin code (here the default code)                                                                        |
| 3. | 14 #   | Open Function menu                                                                                              |
| 4. | 21 #   | Open PIN menu (default = 0, disabled)                                                                           |
| 5. | 2-9 #  | Enable PIN mode and define at the same time the number of digits of at least 2 digits to a maximum of 9 digits. |

The TLR401 is now set to PIN mode.

Once the user enters **\*** the reader expects the user to enter his personal PIN before identifying the finger and indicates this by LEDs 1+4 flashing red and green.

Enrollment now will entail first entering the User ID then the PIN and then reading two fingers three times each.

### 10.1.3 Enrollment with PIN

| Enter | Details |
|-------|---------|
|       |         |

| 1. | 99 # | Admin mode |
|----|------|------------|
|    |      |            |

- 2. 1234 # Enter admin code (here the default code)
- 3.12#Enable enrollment
- 4. e.g. 00001 # Enter User ID (here 5 digits, the default)
- 5. e.g. 0001 # Enter PIN (here 4 digits)
- 6. 3 x finger 1 Two fingers (e.g. thumbs, left & right) are read three times each
- 7. 3 x finger 2 Apply the second finger three times

The user is stored on the database of the TLR401. The reader now will identify the user by his PIN and his fingerprints.

### 10.2 Quick Guide to Admin Functions

| <ul> <li>1234 # Enter admin code (or enter individual code)</li> <li>12 # Enroll</li> <li>13 # Delete one user (User ID)</li> </ul> |
|----------------------------------------------------------------------------------------------------|
| <ul><li>12 # Enroll</li><li>13 # Delete one user (User ID)</li></ul>                                                                |
| <b>13 #</b> Delete one user (User ID)                                                                                               |
|                                                                                                    |
| 1357 # The Delete entire database                                                                                                   |
|                                                                                                    |
| 0007 # Verify with iCLASS                                                                                                    |
| 14 # Function menu                                                                                                    |
| <b>15 #</b> New admin code (4-8 digits) (default = 1234)                                                                            |
| <b>16 #</b> Number of digits: User ID (2-9 digits) (default = 5)                                                                    |
| <b>21 #</b> Number of digits: PIN (2-9 digits)<br>0 = disabled (default =0)                                                         |
| 22 # Re-entry of PIN and User ID<br>0 = disabled                                                                                    |
| 1 = enabled (default = 0)                                                                                                    |
| 24 # iCLASS mode                                                                                                    |
| 0 = disabled                                                                                                    |
| $1 = enabled \qquad (default = 0)$                                                                                                  |
| <b>17</b> # Deer en en institute                                                                                                    |
| 17 # Door opening time<br>3 digits with leading zeros (default = 030 => 3 sec                                                       |
| 19 # Output mode                                                                                                    |
| 0 = Wiegand 37 bit                                                                                                    |
| 1 = Wiegand 26 bit (default = 0)                                                                                                    |
| 20 # HID Wiegand facility code                                                                                                    |
| 0 - 65535 = 37 bit (default = 830)                                                                                                  |
| 0 - 255 = 26  bit (default = 1)                                                                                                    |
| 23 # Release local display                                                                                                    |
| 1 = disable (default = 0)                                                                                                    |
| 0001 # Load bio-sensor firmware                                                                                                    |
| <b>0000 #</b> Reset configuration to original settings                                                                              |

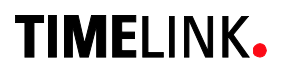

### 10.3 Allocation of the cable

| connector<br>on board  |             | details                                                      | color of wire                                          |
|------------------------|-------------|--------------------------------------------------------------|--------------------------------------------------------|
| X1<br>1<br>2<br>3<br>4 | -<br>-<br>- | Screen<br>RS485B<br>RS485A<br>tamper switch-NO               | Screen Wire<br>black of yellow<br>yellow<br>green      |
| X4<br>1<br>2<br>3<br>4 | -<br>-<br>- | opto-in-2<br>opto-in-3<br>DC in + 1224V<br>DC in (–)         | black of blue<br>black of green<br>red<br>black of red |
| X5<br>1<br>2<br>3<br>4 | -<br>-<br>- | Viso common<br>Wiegand out D1<br>Wiegand out D0<br>opto-in-1 | black of brown<br>white<br>brown<br>blue               |

### Remarks:

The wires are arranged in twisted pairs, one colored wire with a black wire respectively.

**RS485:** The last device in the line must be provided with 2 jumpers in JP1.

**Opto-in-x** Goes active, when connected to "Viso common" (e.g. in "stand alone Wiegand" mode "opto-in-1" enables the green, "opto-in-2" the red LEDs and "opto-in-3" the beeper).

Wiegand out is open collector to "-Viso common"

Tamper switch switches to "-Viso common"

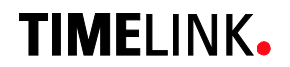

### **10.4 Wiring requirements**

Notice:

Do not lay the data lines parallel to high voltage cables. If unavoidable lay the lines in closed steel tubes and keep a distance of 3 ft. for the protection from electromagnetic interference.

### **RS485**

Shielded twisted pair cable (1300 yards max) e.g.:

- 1. 2x2 strands litz wire AWG24 (0.4 kcmil)
- 2. J-Y(ST)Y 2x2x0,6
- 3. CAT 5 ... 7 STP (Shielded Twisted Pair)

#### Wiegand

Non-twisted shielded cable (150 meters max) e.g.:

1. 10 strands shielded litz wire AWG22 (0.64 kcmil)

For shorter distances or using higher supply voltage:

2. 8 strands litz AWG24 (0.4 kcmil)

Consider whether or not to supply power with the data cable. Long distances require an increased diameter of the cable. Supplying power locally or having an extra power cable may be preferable. Because of voltage drop over longer distances the 24V power supply may be the appropriate choice.

Example for calculating the power supply wiring:

- AWG22 cable (0,34 mm<sup>2</sup>): Loop resistance ca 115 ohm / km TLR401 current with 12V = 0,2A Cable length 150m Voltage drop: 115 ohm / km \* 0.15km \* 0,2A = 3.45V The supply voltage should be ≥ 15V in this case
- AWG24 cable (0,25 mm<sup>2</sup>): Loop resistance ca 180 ohm / km TLR401 current with 12V = 0,2A Cable length 150m Voltage drop: 180 ohm / km \* 0.15km \* 0,2A = 5,4V The supply voltage should be ≥ 18V in this case

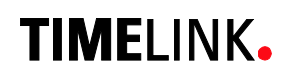

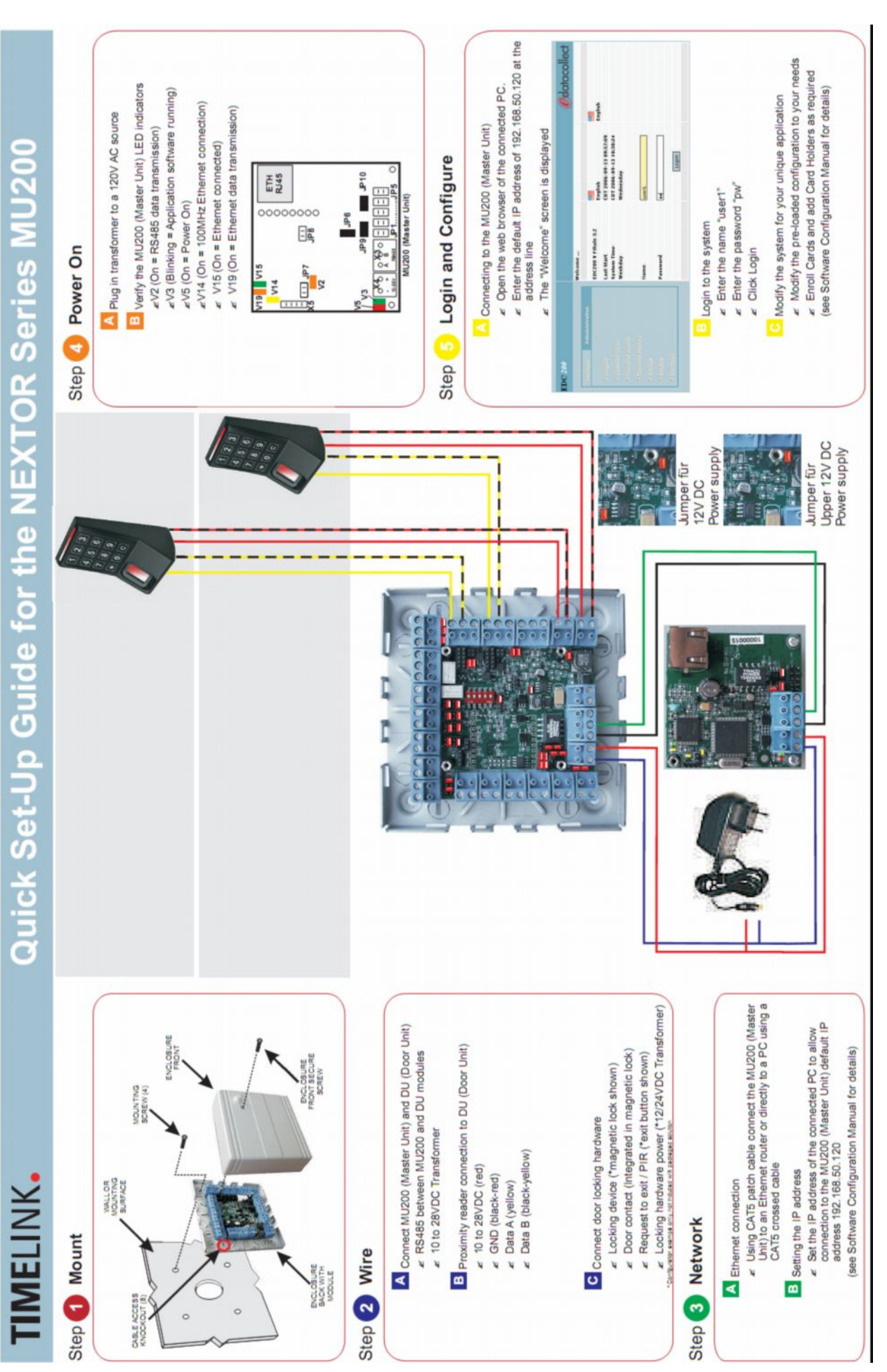

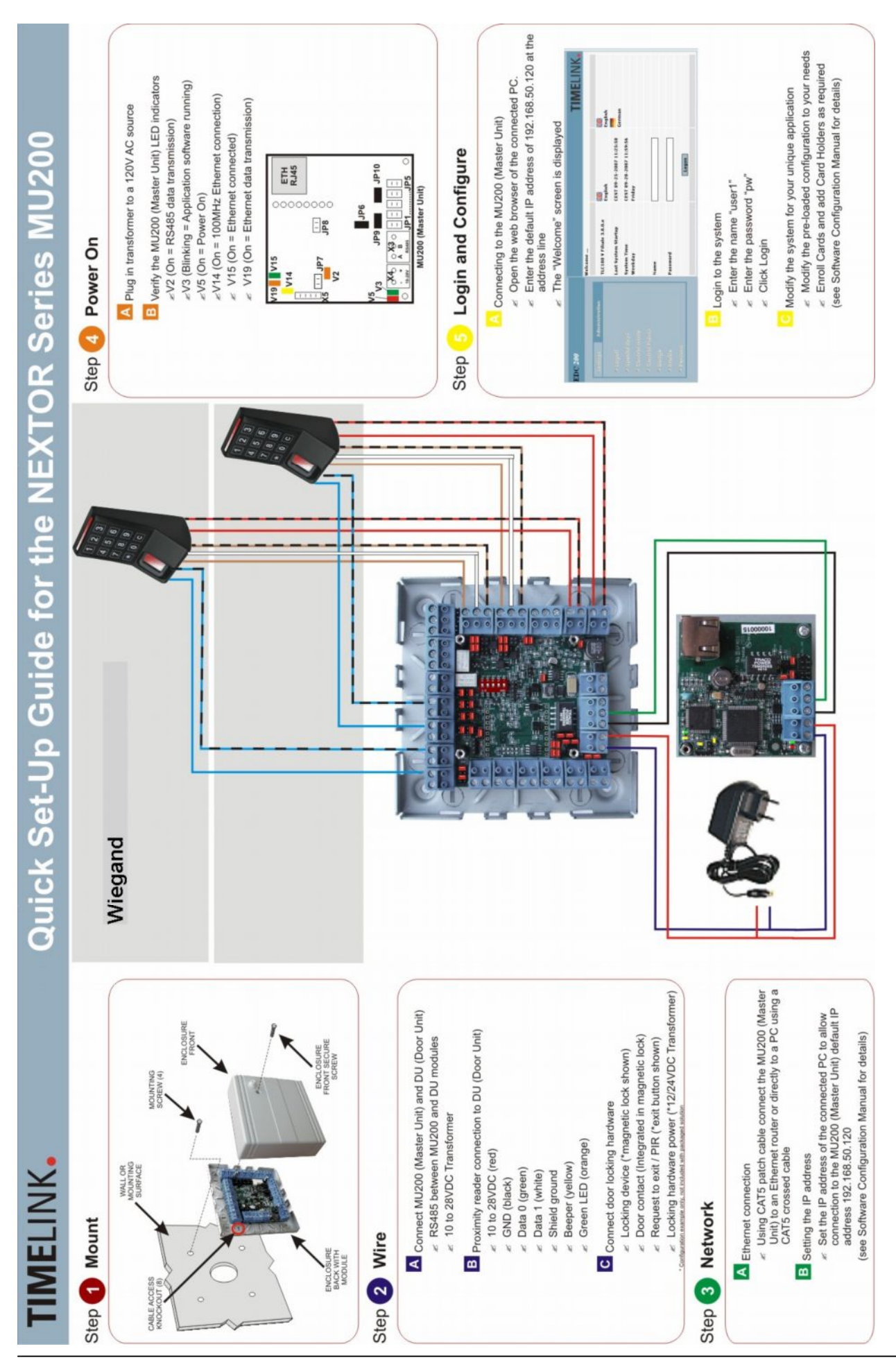

#### TLR401 FP Administration and Enrollment

# TIMELINK.